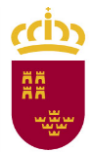

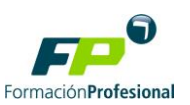

## 1. Acceder al procedimiento 1342

<u>Sede electrónica de la Administración Pública de la C.A.R.M. - Pruebas libres</u> para la obtención directa de títulos de Formación Profesional (carm.es)

## 2. Acceder a la pestaña "Presentación de Solicitudes"

# Pruebas libres para la obtención directa de títulos de Formación Profesional (código 1342) (SIA 20

| INICIAR TRÁMITES                                                                  |                                               |                                        |
|-----------------------------------------------------------------------------------|-----------------------------------------------|----------------------------------------|
| <ul> <li>Solicitar Electrónicamente</li> <li>Solicitar Presencialmente</li> </ul> |                                               |                                        |
|                                                                                   | $\sim$                                        |                                        |
| Información Básica Requ                                                           | isitos Documentación Presentación Solicitudes | Tasas Resolución, Recursos y Normativa |
| Visualizar toda la información comp                                               | eta                                           |                                        |

#### Solicitar Presencialmente

Los ciudadanos/as que no dispongan de medios electrónicos para la presentación de solicitudes, y no estén obligados a re de la Ley 39/2015, de 1 de octubre, del Procedimiento Administrativo Común de las Administraciones Públicas y, en su cas

La cumplimentación de los formularios de solicitud se hará en los términos que se indique en la normativa de aplicación

### Modelos para solicitudes

- Anexo I. Títulos convocados 🗠
- Anexo II Módulos y centros examinadores
- > Anexo IV. Solicitud informe de adaptación para realizar la prueba 🗅

### Obtención de la Carta de Pago y abono de la tasa

Obtener Carta de Pago [ ' (Autoliquidación) Abonar el importe de la tase con tarjeta de crédito o débito [ '

3. Pinchar en "Obtener Carta de Pago"

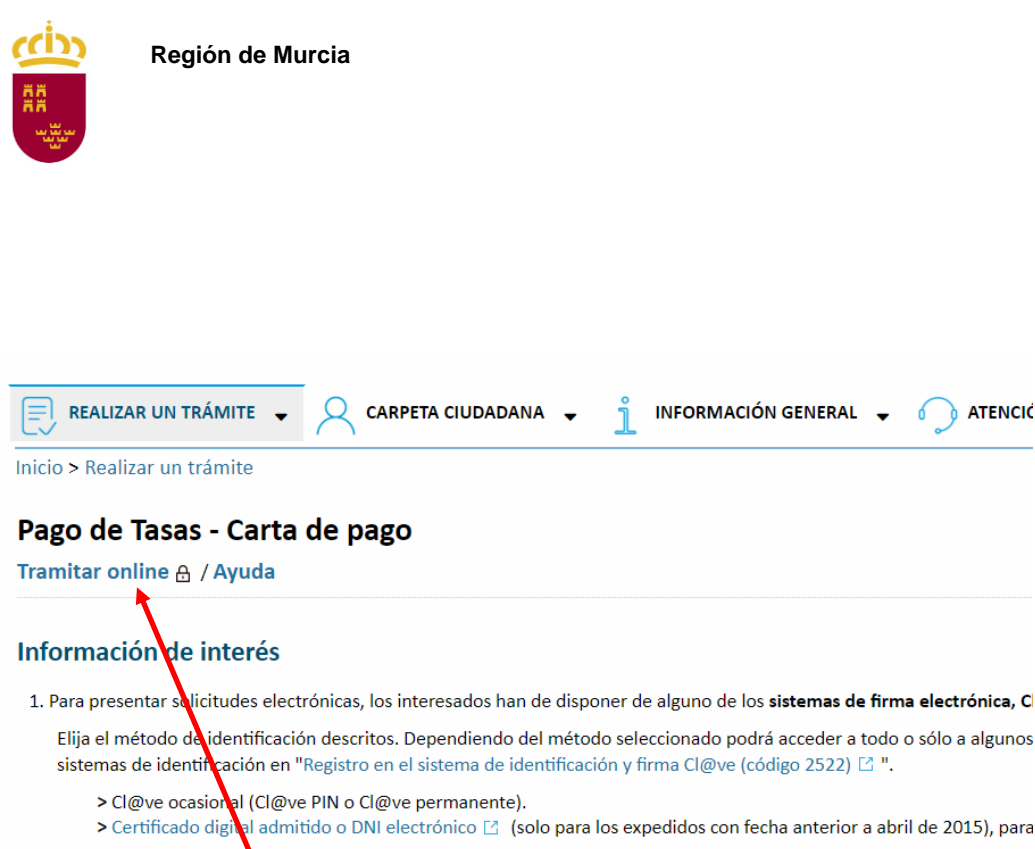

Formación Profesiona

ATENCIÓ

2. Antes de cumplimentar e formulario, revise la información del procedimiento sobre el que desea presentar su solicitud el

> Rellene el formular

> Adjunte los documentos, si lo exige el procedimiento. El tamaño máximo de cada archivo no puede superar los 5 N administrativos para expedientes ya iniciados. > Firme y envíe la solicitu

4. Pulsar "Tramitar online", accedemos a pantalla para introducir el código visual de seguridad, introducirlo y pulsar continuar.